## How to use Procurement Role Check

This system displays Roles associated to users in specific department. The information displays in these queries have been downloaded from CUNYfirst Procurement Reporting Tools

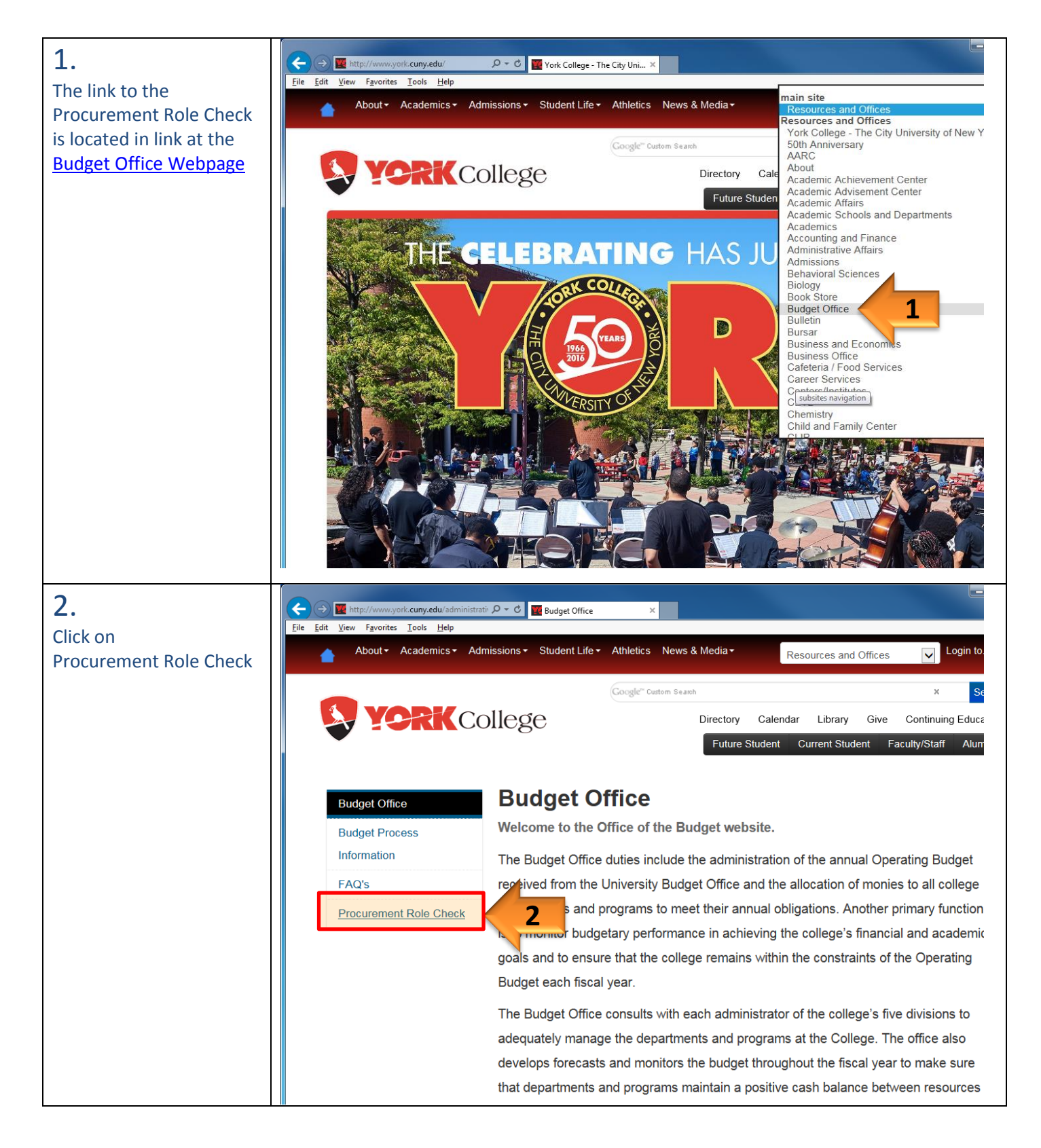

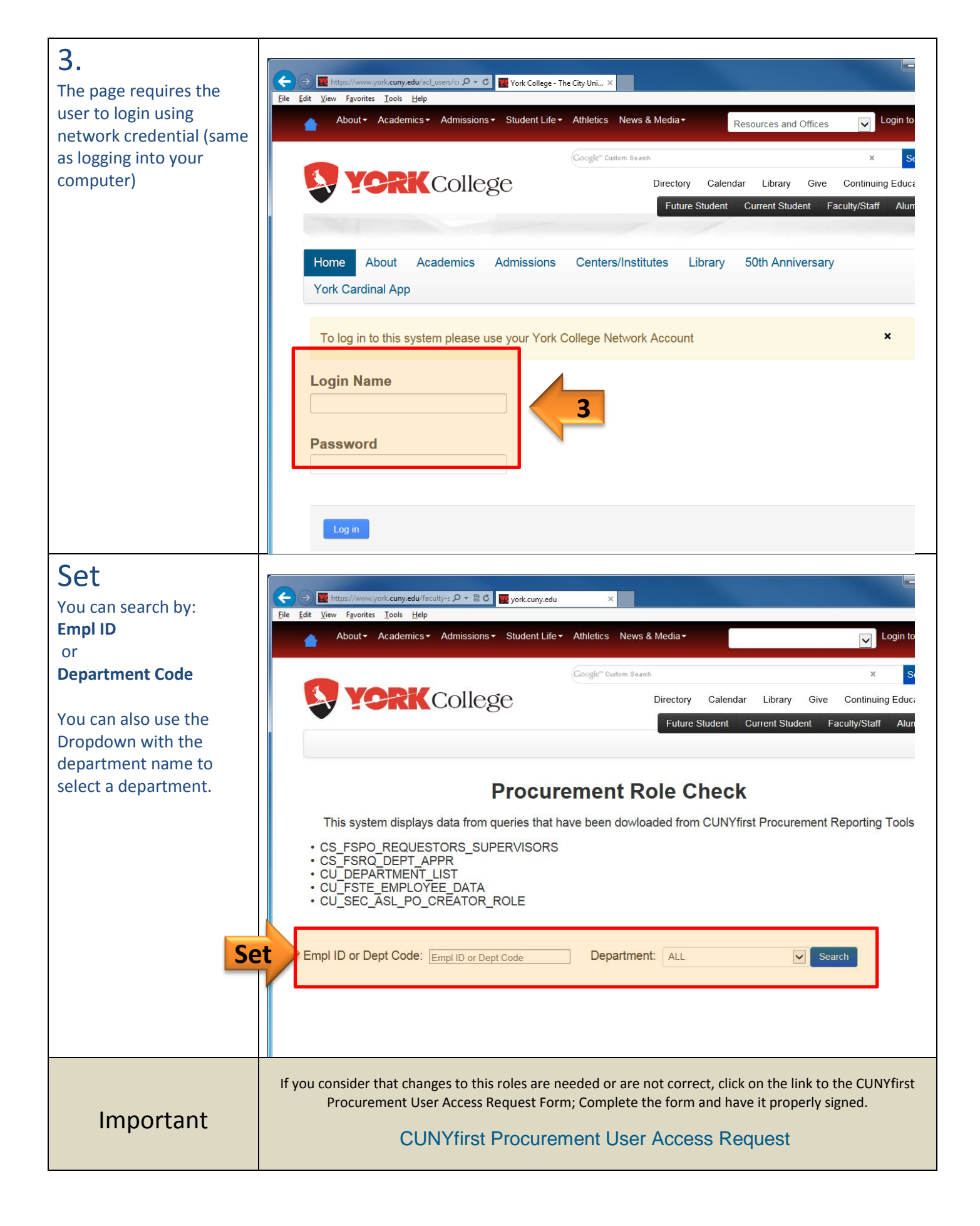